# 新型コロナワクチン3回目接種の予約について

3回目のワクチン接種予約には、自治体のホームページを開いて予約を進めます。茂原市の場合ホームページの「よく見られるページ」で3回目接種(前倒し)の項をクリックします(図1)。

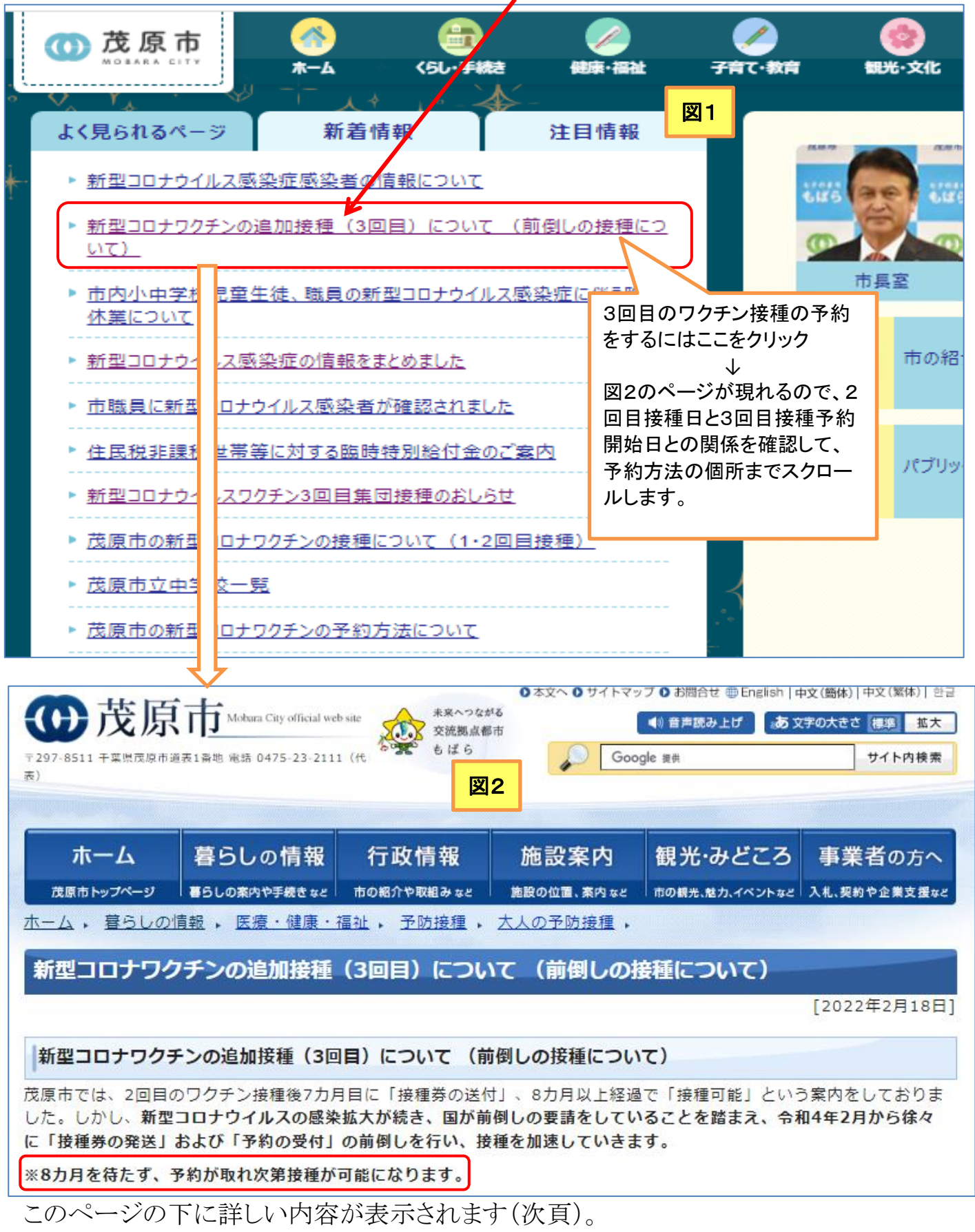

#### [新型コロナワクチン接種(3回目)予約について ] - 1/6-

| ●対象者・回数 図2続き                              |              |           |            |  |
|-------------------------------------------|--------------|-----------|------------|--|
| 次の要件すべてを満たす方を対象に追加で1回の接種を行います。            |              |           |            |  |
| • 3回目の接種日時点で18歳以上の方                       |              |           |            |  |
| • 接種券が手元に届き「予約受付」が開始している方                 |              |           |            |  |
| ◎接種時期・接種券の送付時期・予約開始時期                     |              |           |            |  |
|                                           |              |           |            |  |
| 令和3年6月接種終了者                               |              |           |            |  |
| 2回目接種完了時期                                 | 3回目接種券発送日    | 予約開始日     |            |  |
| 令和3年6月 1日~20                              | 日 令和4年1月13日  | 令和4年1月25日 |            |  |
| 令和3年6月21日~30                              | 日 令和4年1月24日  | 令和4年2月15日 |            |  |
| 令和3年7月接種終了者                               |              |           |            |  |
| 2回目接種完了時期                                 | 3回目接種券発送日    | 予約開始日     |            |  |
| 令和3年7月 1日~10                              | 0日 令和4年1月31日 | 令和4年2月18日 | 公かりやすいように  |  |
| 令和3年7月11日~20                              | 日 令和4年2月 7日  | 令和4年2月22日 |            |  |
| 令和3年7月21日~31                              | 日 令和4年2月 9日  | 令和4年3月 1日 | 表の並びを早い順番に |  |
| 令和3年8月接種終了者                               |              |           | 変えてあります。   |  |
| 2回目接種完了時期                                 | 3回目接種券発送日    | 予約開始日     |            |  |
| 令和3年8月 1日~10                              | 日 令和4年2月14日  | 令和4年3月 4日 |            |  |
| 令和3年8月11日~20                              | 日 令和4年2月16日  | 令和4年3月11日 |            |  |
| 令和3年8月21日~31                              | 日 令和4年3月上旬   | 令和4年3月23日 |            |  |
|                                           |              |           |            |  |
| 接種券について(1・2回目と書類が変更になります)                 |              |           |            |  |
| 1・2回目の接種では接種券(シール)と予診票を使用していましたが、3回目接種では、 |              |           |            |  |
| • 接種券一体型予診票                               |              |           |            |  |
| • 接種済証(宛名の書かれている用紙)                       |              |           |            |  |
| を使用します。                                   |              |           |            |  |
| 接種当日は、本人確認書類と併せて2枚とも必ずご持参ください。            |              |           |            |  |
|                                           |              |           |            |  |

| 無料です。(全額公費)<br><b>予約方法</b>              | Webでの予約サイトを開くには<br>このリンクをクリック |  |  |  |
|-----------------------------------------|-------------------------------|--|--|--|
| 長生郡市予防接種予約受付センターで予約をしてください              |                               |  |  |  |
| ◎電話での予約                                 |                               |  |  |  |
| 電話番号:050-3815-4790                      |                               |  |  |  |
| 受付時間: 8時30分~17時 (土曜日、日曜日・休日も受付)         |                               |  |  |  |
| ○予約サイト (web) での予約                       |                               |  |  |  |
| https://v-yoyaku.jp/120001-choseigunshi |                               |  |  |  |
| ここから長生郡市ワクチン予約のページが開きます(図3)             |                               |  |  |  |

[新型コロナワクチン接種(3回目)予約について] - 2/6-

## 図3 はじめに 長生郡市では、ワクチン接種会場での待ち時間を短縮し、3密を回避するため、事前予約制とさせていただいております。 接種会場により予約できる期間が異なります。 ③当サイトのサイトポリシーを必ずお読みください。 本サービス利用者は、本サービスの利用を開始した時点で当サイトポリシーに同意したものとみなします。 お知らせ(長生郡市) 只今、メンテナンス中の為ログインできません。 2月21日17:30~2月22日8:30まで 3回目接種券は予約対象者の方に順番に発送されております。 (2回目接種より約7ヶ月経過の方) 《ご確認ください》 長生郡市内の3回日の予約対象者の方は 3回目接種券が手元に届いている方 予約日を迎えている方 です。 (予約開始日になりましたらログイン後、3回目の予約画面に切り替わります。) 自治体から届いた案内書面を今一度ご確認ください。 ただ今の期間は3月31日まで予約枠を公開中です。 以下に該当する方の予約を受付しております。 《1、2回目接種、12歳以上(満12歳の前日の予約日より可能)》 《3回目接種、2回目接種より7ヶ月経過している方》 必ず3回目欄に予約を入れてください、 3回目の画面が出ない場合は書面にて予約日を確認してください。 (別の欄に予約を入れてしまうと接種できません) 引き続き1回目、2回目の接種の予約は受付けております。(ファイザーのみ予約可能) 妊婦の方、12歳~18歳の方は「予約可能医療機関一覧」をご確認の上ご予約ください。 なるべく1回目の予約時に2回目の予約も同時にお取りください。 予約をお取りになった際は『マイページ』にて予約が取れているかご確認ください。 医療機関及び自治体では予約を受け付けておりませんのでご注意ください。 web、コールセンターでの予約、変更、キャンセルは3日前までにお願い致します。 以降のキャンセルにつきまして接種する医療機関、会場にご連絡ください、 なお直前キャンセルされた際の再度の予約につきましては キャンセルされた接種日後にご予約ください。 連絡なしのキャンセルはワクチンの無駄に繋がります、必ずキャンセル手続きをお願いします。 ※なお感染の状況によっては接種中止となる場合もありますので予めご了承ください。

更に下側にスクロールして、「ログイン」の個所でマイページにログインしてから予約を行います(次頁)。

#### [新型コロナワクチン接種(3回目)予約について ] - 3/6-

#### ログイン

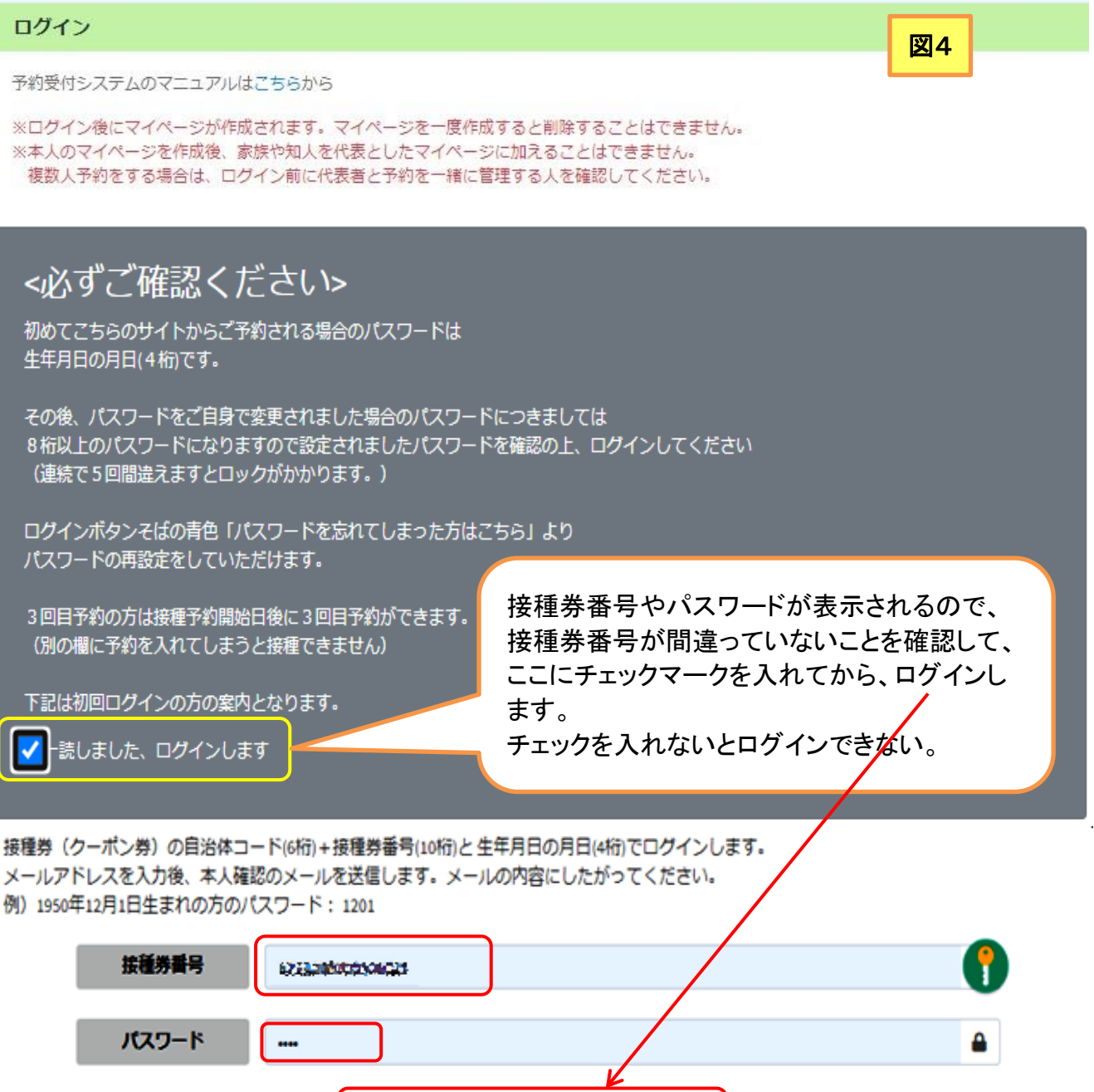

備考1:既に1回目、2回目の接種予約をパソコンで行っている場合は、自動的に接種券番号とパス ワードの入力が行われた形になるので、そのままで良ければ、下側の「ログイン」ボタンをク リックすると、マイページ(図5)が表示され、予約作業にはいることができます。

⇒ログイン

- 備考2:1回目、2回目の接種予約を電話で行っている場合は、接種券番号とパスワードの入力が必 要になります。また、長生郡市予約センターからのメールを受信するためのEメールアドレス の入力が必要になる可能性もあります。
- 備考3:集団接種の場合もWeb予約サイトは同じであり、ここまでの進め方は同じでOKです。「ログイ ン」後の「接種会場を検索」画面で接種会場名として「集団」と入力し検索します(図5を参 照)。
- 備考4: 「ログイン」後の「接種会場を検索」画面において、希望のワクチンを接種できる会場だけを探 すには、「接種会場」の入力を空白のままにして、「ワクチン種別」入力覧でワクチン種別(ファ イザー、モデルナなど)を選択して検索する(図5参照)。

パスワードを忘れた方はこちら

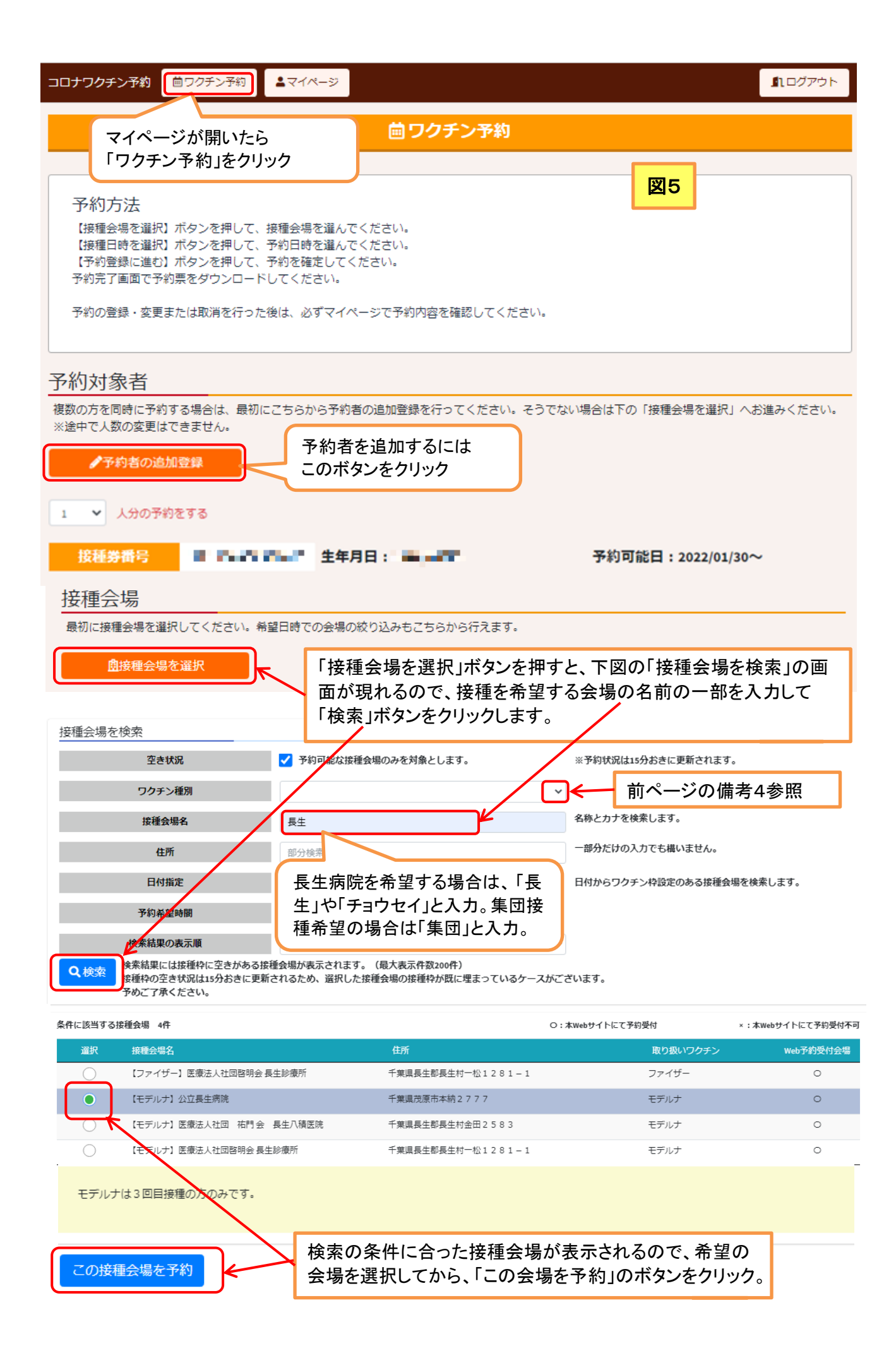

### [新型コロナワクチン接種(3回目)予約について] - 5/6-

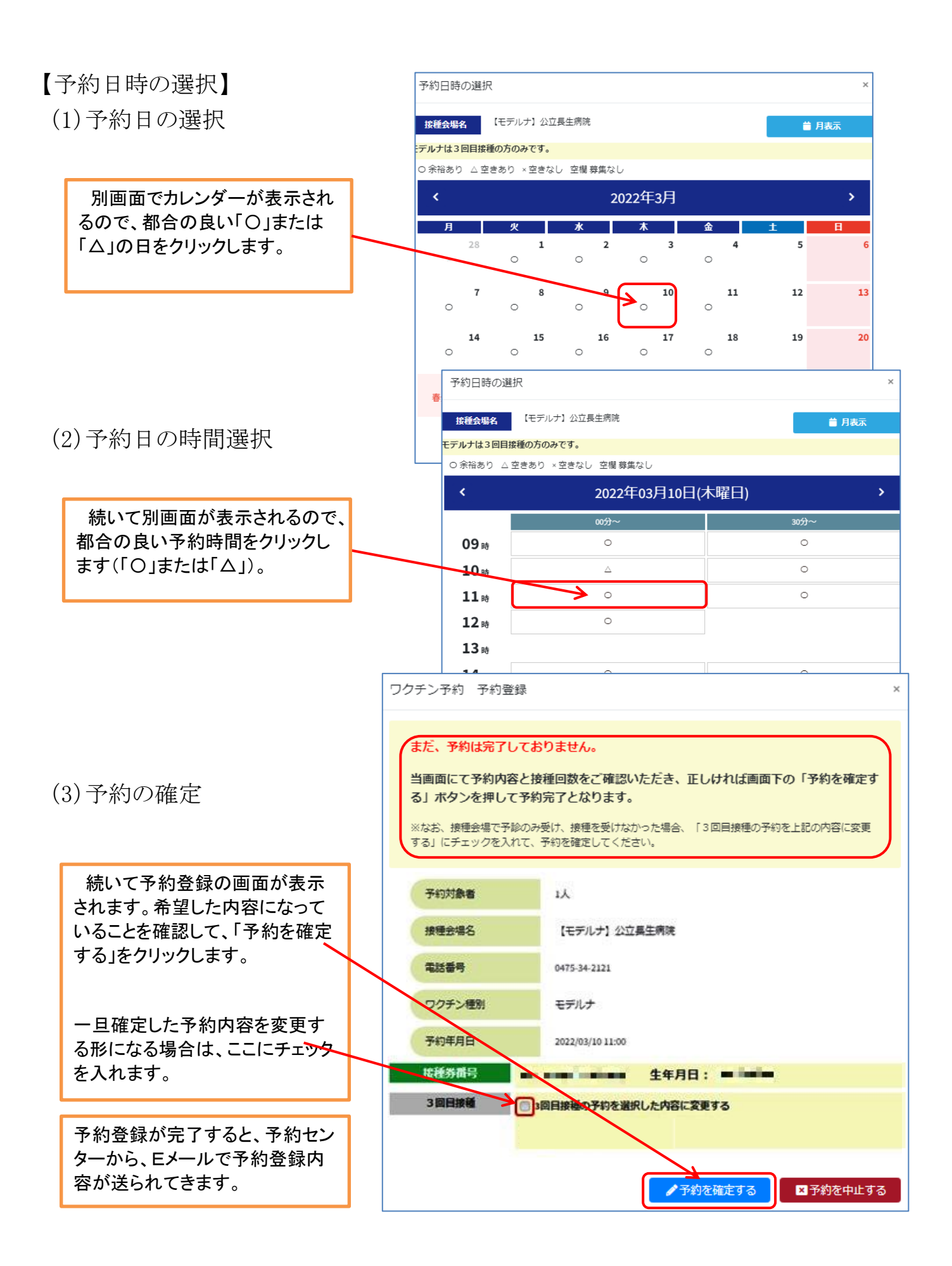

[新型コロナワクチン接種(3回目)予約について] - 6/6-